## Students: Welcome to Hāpara Student Dashboard

It puts you in charge of your learning!

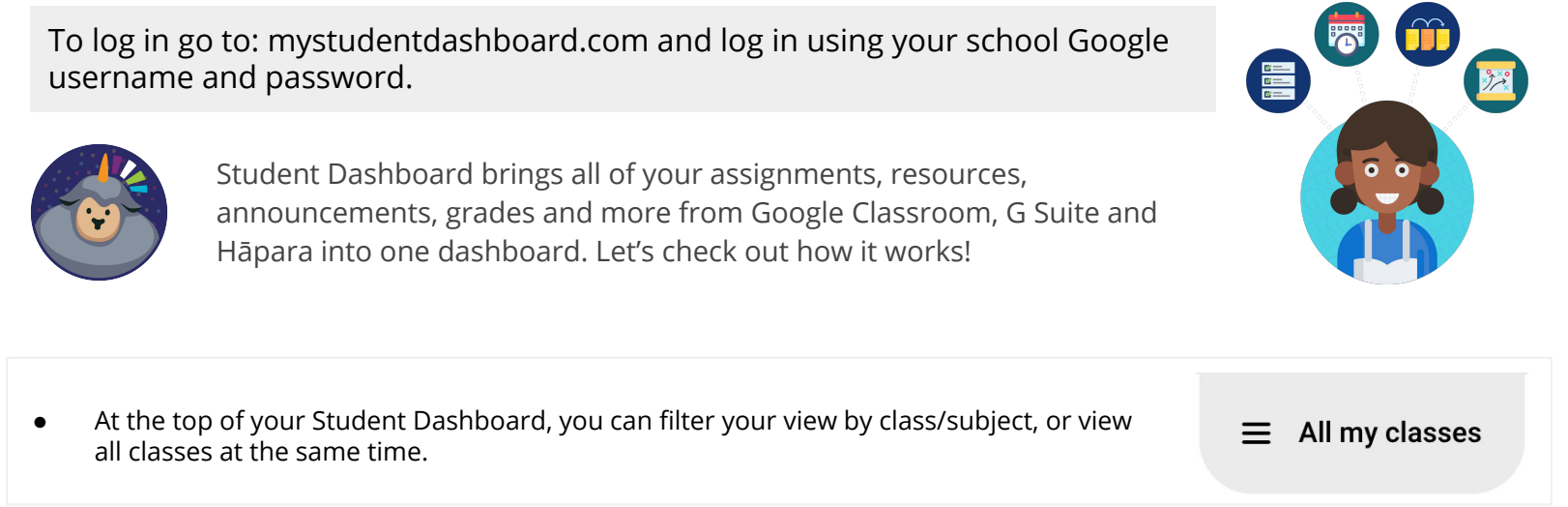

| • The <b>To do</b> page shows you a list of all of your assignments.                                                  | To do    | To do                                | All • 7 Overdue • 4 | Due dates • 2 No due dates • 1 |
|----------------------------------------------------------------------------------------------------|----------|--------------------------------------|---------------------|--------------------------------|
| • Click on the title, and you'll be taken to the assignment in a new window.                                          | My files | Art in Real Life - Design Around You |                     | Late: Nov 07                   |
| • You can also filter your view by overdue assignments, due date, assignments without a due date or view all at once. |          | Chem Choice Board                    |                     | Late: Nov 11                   |
|                                                                                                    |          | Upcoming due dates                   |                     |                                |

| • | The <b>My files</b> page shows a list of all of the<br>Shared with me and recent Google Drive<br>files in your school Drive account. | To do    | My files R. Shared                                                                                                    | with me ⓒ Recent files |
|---|----------------------------------------------------------------------------------------------------|----------|----------------------------------------------------------------------------------------------------|------------------------|
| • | Use the icons at the top to view each category.                                                                                      | My files | Rubrics and Examples Shared by: Lindy Hockenbary, Oct 13                                                                                              |                        |
| • | Click on the title, and you'll be taken directly to that resource.                                                                   |          | Organ Job Application<br>Shared by: Lindy Hockenbary, Oct 13 Compare and Contrast: Circulatory and Respiratory<br>Shared by: Lindy Hockenbary, Oct 13 |                        |

- The **Notifications** section shows you announcements from Google Classroom, assigned work, returned work, graded work and emails from your teachers.
- You can filter your view to see each category individually, or view all notifications at once.
- Click on the notification and you can quickly respond or ask questions.

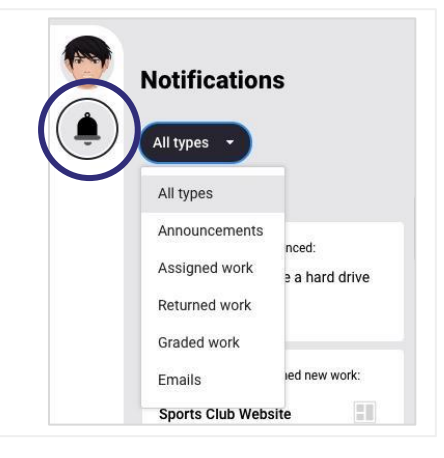